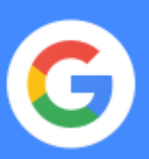

# Tastenkombinationen in der G Suite

Effizienter arbeiten: Viele einzelne Klicks durch Tastenkombinationen ersetzen

## Inhalt

Gmail

**Chrome Browser** 

Calendar

Drive

Docs

Sheets

Slides

# 1 Tastenkürzel in Gmail

#### Tastenkürzel aktivieren

1. Klicken Sie in Ihrem <u>Gmail-Konto</u> auf Einstellungen

## > Einstellungen.

- 2. Scrollen Sie zum Bereich **Tastenkürzel** und klicken Sie auf **Tastenkürzel aktivieren**.
- 3. Klicken Sie unten auf Änderungen speichern.

Wenn Sie sich die <u>vollständige Liste</u> der Tastenkürzel ansehen möchten, öffnen Sie <u>Gmail</u> und drücken Sie **Umschalttaste** + **?**.

Verwenden Sie  $\mathbb{H}$  für Mac oder Strg für Windows und Chrome OS.

#### E-Mails senden

| E-Mail schreiben        | C                                              | E-Mail in einem neuen Tab schreiben | D                                     |
|-------------------------|------------------------------------------------|-------------------------------------|---------------------------------------|
| Cc-Empfänger hinzufügen | $\mathbb{H}/\mathrm{Strg}$ + Umschalttaste + C | Bcc-Empfänger hinzufügen            | $\mathbb{H}/Strg$ + Umschalttaste + B |
| Link einfügen           | Ж/Strg + K                                     | E-Mail senden                       | ₭/Strg + Eingabetaste                 |

#### **E-Mails lesen**

| In einer geöffneten Konversation<br>zur vorherigen Nachricht wechseln* | Ρ                 | In einer geöffneten Konversation<br>zur nächsten Nachricht wechseln* | N                 |
|------------------------------------------------------------------------|-------------------|----------------------------------------------------------------------|-------------------|
| Als gelesen markieren                                                  | Umschalttaste + I | Als ungelesen markieren                                              | Umschalttaste + U |
| Gesamte Konversation maximieren*                                       | ;                 | Gesamte Konversation minimieren*                                     | :                 |

| Text formatieren |            |                        |            |
|------------------|------------|------------------------|------------|
| Fett             | 郑/Strg + B | Kursiv                 | 牂/Strg + I |
| Unterstrichen    | 牂/Strg + U | Formatierung entfernen | ቼ/Strg + \ |

| Aktionen für E-Mails             |                   |                 |   |  |
|----------------------------------|-------------------|-----------------|---|--|
| Konversation auswählen           | X                 | Löschen         | # |  |
| Konversation zu Tasks hinzufügen | Umschalttaste + T | Antworten       | R |  |
| Zurückstellen                    | В                 | Allen antworten | Α |  |
| Archivieren                      | E                 | Weiterleiten    | F |  |

### **E-Mails kategorisieren**

| Als wichtig markieren       | + oder = | Menü "Label hinzufügen" öffnen     | L     |
|-----------------------------|----------|------------------------------------|-------|
| Als nicht wichtig markieren | -        | Markierte Konversationen auswählen | * + S |

#### Im Posteingang navigieren

| Zu "Posteingang" wechseln           | G + I | Zu "Entwürfe" wechseln         | G + D |
|-------------------------------------|-------|--------------------------------|-------|
| Zu "Gesendete Nachrichten" wechseln | G + T | Zu "Alle Nachrichten" wechseln | G + A |

\*Die Konversationsansicht muss aktiviert sein.

# **O** Tastenkombinationen in Google Chrome

Sehen Sie sich die vollständige Liste der Tastenkombinationen in Google Chrome an.

Verwenden Sie **# für Mac** oder **Strg für Windows und Chrome OS**.

| Tabs öffnen und schließen                            |                            |                                               |                                            |  |
|------------------------------------------------------|----------------------------|-----------------------------------------------|--------------------------------------------|--|
| Neuen Tab öffnen und aufrufen                        | 쁐/Strg + T                 | Zu einem bestimmten Tab wechseln              | <b>光/Strg + 1</b><br>bis <b>光/Strg + 8</b> |  |
| Zuletzt geschlossenen Tab wieder öffnen und aufrufen | 光/Strg + Umschalttaste + T | Aktuellen Tab oder aktuelles Pop-up schließen | ೫/Strg + W                                 |  |
|                                                      |                            |                                               |                                            |  |

## Fenster öffnen und schließen

| Neues Fenster öffnen                      | 牂/Strg + N                 | Aktuelles Fenster schließen | #/Strg + Umschalttaste + W |
|-------------------------------------------|----------------------------|-----------------------------|----------------------------|
| Neues Fenster im Inkognitomodus<br>öffnen | 光/Strg + Umschalttaste + N | Fenster minimieren          | 郑/Strg + M                 |

| Good | le ( | hrome    | verwend | en |
|------|------|----------|---------|----|
| Guug | le c | IIIOIIIe | verwenu | en |

| Suchleiste öffnen, um die aktuelle Seite<br>zu durchsuchen | ೫ + Wahltaste + F bzw.<br>Strg + F                 | Vervollständigungen aus<br>der Adressleiste entfernen | Auswahl über<br>Abwärtspfeil + Umschalttaste +<br>Fn + Entf |
|------------------------------------------------------------|----------------------------------------------------|-------------------------------------------------------|-------------------------------------------------------------|
| Lesezeichenleiste ein- oder ausblenden                     | $\mathbb{H}/Strg$ + Umschalttaste + B              | Zur Adressleiste wechseln                             | ೫/Strg + L                                                  |
| Lesezeichenmanager öffnen                                  | ೫ + Wahltaste + B bzw.<br>Strg + Umschalttaste + Ο | Als anderer Nutzer anmelden<br>oder als Gast surfen   | 光/Strg + Umschalttaste + M                                  |
| Seite "Einstellungen" in einem neuen<br>Tab öffnen         | 光/Strg + ,                                         | Google Chrome ausblenden                              | 光/Strg + H                                                  |
| Die Seite "Verlauf" in einem neuen<br>Tab öffnen           | 光/Strg + Y                                         | Google Chrome beenden                                 | ೫/Strg + Umschalttaste + Q                                  |
| Optionen zum Drucken der aktuellen<br>Seite öffnen         | 光/Strg + P                                         | Vollbildmodus aktivieren<br>oder deaktivieren         | ೫/Strg + Strg + F                                           |
| Optionen zum Speichern der aktuellen<br>Seite öffnen       | 光/Strg + S                                         | Laden der Seite beenden                               | Esc                                                         |
| Auf dem Computer gespeicherte Datei<br>in Chrome öffnen    | 光/Strg + O + Datei<br>auswählen                    | Aktuelle Website als Lesezeichen speichern            | 光/Strg + D                                                  |

## **Google Chrome anpassen**

| Startseite im<br>aktuellen Tab öffnen | 光/Strg + Umschalttaste + H | Gesamten Seiteninhalt vergrößern                        | 光/Strg und + |
|---------------------------------------|----------------------------|---------------------------------------------------------|--------------|
| Gesamten Seiteninhalt verkleinern     | 光/Strg und -               | Gesamten Seiteninhalt auf<br>Standardgröße zurücksetzen | 光/Strg + 0   |

## Tastenkombinationen in Google Kalender

#### Tastenkombinationen aktivieren

1. Klicken Sie in <u>Google Kalender</u> auf "Einstellungen".

## > Einstellungen.

 Klicken Sie auf der linken Seite auf Tastenkombinationen und klicken Sie das Kästchen neben Tastenkombination aktivieren an. Wenn Sie sich die <u>vollständige Liste</u> der Tastenkombinationen ansehen möchten, öffnen Sie <u>Google Kalender</u> und drücken Sie **Umschalttaste + ?**.

Verwenden Sie  $\mathfrak{H}$  für Mac oder Strg für Windows und Chrome OS.

### Im Kalender navigieren

| In der Kalenderansicht zum<br>nächsten Zeitraum wechseln | J oder N | Kalender aktualisieren             | R |
|----------------------------------------------------------|----------|------------------------------------|---|
| Zum aktuellen Tag wechseln                               | Т        | Zur Seite "Einstellungen" wechseln | S |

# Kalenderansicht anpassenTagesansicht1 oder DMonatsansicht3 oder MWochenansicht2 oder WTerminübersicht5 oder A

| Termine erstellen und bearbeiten |                     |                                                    |            |  |
|----------------------------------|---------------------|----------------------------------------------------|------------|--|
| Termin erstellen                 | С                   | Rückgängig                                         | Z          |  |
| Termindetails aufrufen           | E                   | Termin speichern (auf der Seite für Termindetails) | ₭/Strg + S |  |
| Termin löschen                   | Rücktaste oder Entf | Zurück zur Kalenderansicht                         | Esc        |  |

## Google Tasks und Google Notizen öffnen

Wenn Sie Google Kalender verwenden, können Sie Google Notizen und Google Tasks in einer Seitenleiste anzeigen lassen. Verwenden Sie die folgenden Tastenkombinationen, um zur Seitenleiste zu wechseln:

| Windows    | Strg + Alt + . oder Strg + Alt + ,                   | Мас | ${\mathbb H}$ + Wahltaste + . oder ${\mathbb H}$ + Wahltaste + , |
|------------|------------------------------------------------------|-----|------------------------------------------------------------------|
| Chromebook | Alt + Umschalttaste + . oder Alt + Umschalttaste + , |     |                                                                  |

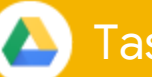

# Tastenkombinationen in Google Drive

Wenn Sie die <u>vollständige Liste</u> der Tastenkombinationen ansehen möchten, öffnen Sie <u>Google Drive</u> und drücken Sie **Umschalttaste + ?**.

Verwenden Sie **# für Mac** oder **Strg für Windows und Chrome OS**.

| Ordner und Dateien erstellen |                   |           |                   |  |
|------------------------------|-------------------|-----------|-------------------|--|
| Textdokument                 | Umschalttaste + T | Zeichnung | Umschalttaste + D |  |
| Präsentation                 | Umschalttaste + P | Ordner    | Umschalttaste + F |  |
| Tabelle                      | Umschalttaste + S | Formular  | Umschalttaste + 0 |  |
|                              |                   |           |                   |  |
| Inhalte auswählen            |                   |           |                   |  |

| Inhalt auswählen oder Auswahl aufheben | X                    | Nächsten Inhalt links auswählen  | H<br>Pfeil nach links  |
|----------------------------------------|----------------------|----------------------------------|------------------------|
| Nächsten Inhalt abwärts auswählen      | J<br>Abwärtspfeil    | Nächsten Inhalt rechts auswählen | L<br>Pfeil nach rechts |
| Nächsten Inhalt aufwärts auswählen     | K<br>Pfeil nach oben | Komplette Auswahl löschen        | Umschalttaste + N      |

## Aktionen für Inhalte

| Ausgewählten Inhalt öffnen     | Eingabetaste<br>O | Ausgewählte Inhalte in einen neuen Ordner verschieben<br>Neuer Ordner | Z          |
|--------------------------------|-------------------|-----------------------------------------------------------------------|------------|
| Ausgewählten Inhalt umbenennen | Ν                 | Markierung für ausgewählten Inhalt setzen/entfernen                   | S          |
| Ausgewählte Inhalte freigeben  | •                 | Letzte Aktion rückgängig machen                                       | ೫/Strg + Z |

## Menüs öffnen

| Menü "Erstellen"        | C | Menü "Sortieren"     | R |
|-------------------------|---|----------------------|---|
| Menü "Weitere Aktionen" | Α | Menü "Einstellungen" | т |

| In Drive navigieren                              |                        |                                            |   |  |
|--------------------------------------------------|------------------------|--------------------------------------------|---|--|
| Zum Navigationsbereich (Ordnerliste)<br>wechseln | G, dann N<br>G, dann F | Detailbereich ein- oder ausblenden         | D |  |
| Zum Detailbereich wechseln                       | G, dann D              | Aktivitätenbereich ein- oder<br>ausblenden | I |  |

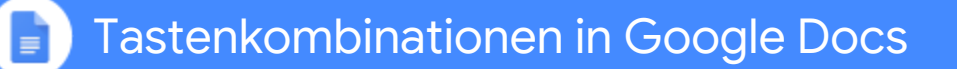

Wenn Sie sich die <u>vollständige Liste</u> der Tastenkombinationen ansehen möchten, öffnen Sie <u>Google Docs</u> und drücken Sie  $\Re$  + / (für Mac) oder Strg + / für Windows oder Chrome OS.

Verwenden Sie **# für Mac** oder **Strg für Windows und Chrome OS**.

| Allgemeine Aktionen        |                            |                               |                            |  |
|----------------------------|----------------------------|-------------------------------|----------------------------|--|
| Kopieren                   | 郑/Strg + C                 | Rückgängig                    | 郑/Strg + Z                 |  |
| Ausschneiden               | 郑/Strg + X                 | Wiederholen                   | #/Strg + Umschalttaste + Z |  |
| Einfügen                   | 郑/Strg + V                 | Link einfügen oder bearbeiten | 郑/Strg + K                 |  |
| Ohne Formatierung einfügen | 光/Strg + Umschalttaste + V | Speichern                     | 光/Strg + S                 |  |

#### **Text formatieren**

| Fett          | 光/Strg + B         | Durchgestrichen           | Wahltaste/Alt + Umschalttaste + 5 |
|---------------|--------------------|---------------------------|-----------------------------------|
| Kursiv        | <b>₩/</b> Strg + I | Hochgestellt              | 牂/Strg + .                        |
| Unterstrichen | 光/Strg + U         | Textformatierung kopieren | 光/Strg + Alt + C                  |

#### Absatz formatieren

| Absatzeinzug vergrößern | 郑/Strg + ]                 | Rechtsbündig ausrichten      | 光/Strg + Umschalttaste + R |
|-------------------------|----------------------------|------------------------------|----------------------------|
| Absatzeinzug verringern | ೫/Strg + [                 | Linksbündig ausrichten       | ೫/Strg + Umschalttaste + L |
| Nummerierte Liste       | #/Strg + Umschalttaste + 7 | Liste mit Aufzählungszeichen | 光/Strg + Umschalttaste + 8 |

## Kommentare und Fußnoten hinzufügen

| Kommentar einfügen      | 光/Strg + Alt + M                 | Fußnote einfügen              | 光/Strg + Alt + F                                               |
|-------------------------|----------------------------------|-------------------------------|----------------------------------------------------------------|
| Kommentarverlauf öffnen | ೫/Strg + Alt + Umschalttaste + A | Zu aktueller Fußnote wechseln | $\mathbb{H}$ /Strg + Alt gedrückt halten, E und dann F drücken |

#### Menüs öffnen

| Menü "Datei"      | In Google Chrome: <b>Alt + F</b><br>Andere Browser: <b>Alt + Umschalttaste + F</b> | Menü "Einfügen" | In Google Chrome: <b>Alt + I</b><br>Andere Browser: <b>Alt + Umschalttaste + I</b> |
|-------------------|------------------------------------------------------------------------------------|-----------------|------------------------------------------------------------------------------------|
| Menü "Bearbeiten" | In Google Chrome: <b>Alt + E</b><br>Andere Browser: <b>Alt + Umschalttaste + E</b> | Menü "Format"   | In Google Chrome: <b>Alt + O</b><br>Andere Browser: <b>Alt + Umschalttaste + O</b> |

## In Dokumenten navigieren

| Zur nächsten Überschrift               | 光/Strg + Alt gedrückt halten, N und                                             | Zur nächsten Liste               | ${\mathbb H}/{ m Strg}$ + Alt gedrückt halten, N und dann O drücken             |
|----------------------------------------|---------------------------------------------------------------------------------|----------------------------------|---------------------------------------------------------------------------------|
| wechseln                               | dann H drücken                                                                  | wechseln                         |                                                                                 |
| Zur vorherigen Überschrift<br>wechseln | ${\mathbb H}/{\operatorname{Strg}}$ + Alt gedrückt halten, P und dann H drücken | Zur vorherigen Liste<br>wechseln | ${\mathbb H}/{\operatorname{Strg}}$ + Alt gedrückt halten, P und dann O drücken |

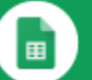

# Tastenkombinationen in Google Tabellen

Wenn Sie sich die <u>vollständige Liste</u> der Tastenkombinationen ansehen möchten, öffnen Sie <u>Google Tabellen</u> und drücken Sie **Strg + / für Windows oder Chrome OS** oder # + / für Mac.

Verwenden Sie # für Mac oder Strg für Windows und Chrome OS.

| Allgemeine Aktionen |                           |                              |                     |  |  |
|---------------------|---------------------------|------------------------------|---------------------|--|--|
| Spalte auswählen    | ೫/Strg + Leertaste        | Rechts ausfüllen             | 光/Strg + R          |  |  |
| Zeile auswählen     | Umschalttaste + Leertaste | Unten ausfüllen              | 牂/Strg + D          |  |  |
| Bereich ausfüllen   | ೫/Strg + Eingabetaste     | Neues Tabellenblatt einfügen | Umschalttaste + F11 |  |  |

## Zellen formatieren

| Fett          | 光/Strg + B | Durchgestrichen        | Alt + Umschalttaste + 5                 |
|---------------|------------|------------------------|-----------------------------------------|
| Unterstrichen | 郑/Strg + U | Zentriert              | $\mathfrak{K}/Strg$ + Umschalttaste + E |
| Kursiv        | 郑/Strg + I | Linksbündig ausrichten | $\mathfrak{K}/Strg$ + Umschalttaste + L |

| Formeln verwenden     |                                                            |                                                                               |    |
|-----------------------|------------------------------------------------------------|-------------------------------------------------------------------------------|----|
| Alle Formeln anzeigen | ී#/Strg + ~                                                | Absolute/relative Bezüge (beim Eingeben einer Formel)                         | F4 |
| Matrixformel einfügen | $\mathcal{H}/\mathrm{Strg}$ + Umschalttaste + Eingabetaste | Vorschau für Formelergebnisse ein-/ausblenden<br>(beim Eingeben einer Formel) | F9 |

# Zeilen und Spalten hinzufügen oder ändern Zeile ausblenden **#//Strg + Alt + 9** Spalte einblenden

| Zeile ausblenden  | 光/Strg + Alt + 9           | Spalte einblenden                               | 光/Strg + Umschalttaste + 0                 |
|-------------------|----------------------------|-------------------------------------------------|--------------------------------------------|
| Spalte ausblenden | 光/Strg + Alt + 0           | Zeilen oder Spalten gruppieren                  | Alt + Umschalttaste + Pfeil<br>nach rechts |
| Zeile einblenden  | 光/Strg + Umschalttaste + 9 | Gruppierung von Zeilen oder Spalten<br>aufheben | Alt + Umschalttaste + Pfeil<br>nach links  |

| Notizen und Kommentare hinzufügen |                    |                            |                                                                                 |  |
|-----------------------------------|--------------------|----------------------------|---------------------------------------------------------------------------------|--|
| Notiz einfügen/bearbeiten         | Umschalttaste + F2 | Kommentarverlauf öffnen    | 光/Strg + Alt + Umschalttaste + A                                                |  |
| Kommentar einfügen/bearbeiten     | ೫/Strg + Alt + M   | Aktuellen Kommentar öffnen | ${\mathbb H}/{\operatorname{Strg}}$ + Alt gedrückt halten, E und dann C drücken |  |

| Menüs öffnen      |                                                                                    |                 |                                                                                    |
|-------------------|------------------------------------------------------------------------------------|-----------------|------------------------------------------------------------------------------------|
| Menü "Datei"      | In Google Chrome: <b>Alt + F</b><br>Andere Browser: <b>Alt + Umschalttaste + F</b> | Menü "Ansicht"  | In Google Chrome: <b>Alt + V</b><br>Andere Browser: <b>Alt + Umschalttaste + V</b> |
| Menü "Bearbeiten" | In Google Chrome: <b>Alt + E</b><br>Andere Browser: <b>Alt + Umschalttaste + E</b> | Menü "Einfügen" | In Google Chrome: <b>Alt + I</b><br>Andere Browser: <b>Alt + Umschalttaste + I</b> |

| In Tabellen navigieren                 |                                                               |                   |                         |  |
|----------------------------------------|---------------------------------------------------------------|-------------------|-------------------------|--|
| Zum nächsten Tabellenblatt<br>wechseln | ${\mathbb H}/{\operatorname{Strg}}$ + Umschalttaste + Bild ab | Hyperlink öffnen  | Alt + Eingabetaste      |  |
| Zum vorherigen Tabellenblatt wechseln  | $\mathcal{H}/\mathrm{Strg}$ + Umschalttaste + Bild auf        | "Erkunden" öffnen | Alt + Umschalttaste + X |  |

# 

# Tastenkombinationen in Google Präsentationen

Wenn Sie sich die <u>vollständige Liste</u> der Tastenkombinationen ansehen möchten, öffnen Sie <u>Google Präsentationen</u> und drücken Sie Strg + / für Windows oder Chrome OS oder  $\Re$  + / für Mac. Verwenden Sie  $\Re$  für Mac oder Strg für Windows und Chrome OS.

| Allgemeine Aktionen |            |                               |                            |  |  |
|---------------------|------------|-------------------------------|----------------------------|--|--|
| Neue Folie          | 郑/Strg + M | Auswahl aufheben              | %/Strg + Umschalttaste + A |  |  |
| Folie duplizieren   | 光/Strg + D | Link einfügen oder bearbeiten | 光/Strg + K                 |  |  |
| Alle auswählen      | 光/Strg + A | Link öffnen                   | Alt + Eingabetaste         |  |  |

## **Text formatieren**

| Fett          | ቼ/Strg + B | Schrift vergrößern           | ₭/Strg + Umschalttaste + > |
|---------------|------------|------------------------------|----------------------------|
| Kursiv        | 光/Strg + I | Schrift verkleinern          | ೫/Strg + Umschalttaste + < |
| Unterstrichen | Ж/Strg + U | Liste mit Aufzählungszeichen | 光/Strg + Umschalttaste + 8 |

## Objekte verschieben und anordnen

| Gruppieren           | ૠ/Strg + Alt + G                                  | In den Vordergrund                                       | 光/Strg + Umschalttaste + Pfeil<br>nach oben |
|----------------------|---------------------------------------------------|----------------------------------------------------------|---------------------------------------------|
| Gruppierung aufheben | 光/Strg+ Alt + Umschalttaste + G                   | Zuschneidemodus verlassen                                | Eingabetaste                                |
| In den Hintergrund   | $\mathcal{H}/Strg$ + Umschalttaste + Abwärtspfeil | Schrittweise nach oben, unten, links oder rechts bewegen | Pfeiltasten                                 |

|          |     | •   |     |     |    |
|----------|-----|-----|-----|-----|----|
| Zwischen | FOI | ien | wec | hse | In |

| Zur vorherigen Folie wechseln | Bild auf<br>Pfeil nach oben | Vorherige Folie auswählen | Umschalttaste + Pfeil nach oben |
|-------------------------------|-----------------------------|---------------------------|---------------------------------|
| Zur nächsten Folie wechseln   | Bild ab<br>Abwärtspfeil     | Nächste Folie auswählen   | Umschalttaste + Abwärtspfeil    |

| Notizen und Kommentare hinzufügen |                                          |                         |                                  |  |  |
|-----------------------------------|------------------------------------------|-------------------------|----------------------------------|--|--|
| Kommentar einfügen                | 光/Strg + Alt + M                         | Kommentarverlauf öffnen | 光/Strg + Alt + Umschalttaste + A |  |  |
| Aktuellen Kommentar öffnen        | ೫/Strg + Eingabetaste<br>gedrückt halten |                         |                                  |  |  |

| Menüs öffnen      |                                                                                    |                 |                                                                                    |  |  |
|-------------------|------------------------------------------------------------------------------------|-----------------|------------------------------------------------------------------------------------|--|--|
| Menü "Datei"      | In Google Chrome: <b>Alt + F</b><br>Andere Browser: <b>Alt + Umschalttaste + F</b> | Menü "Einfügen" | In Google Chrome: <b>Alt + I</b><br>Andere Browser: <b>Alt + Umschalttaste + I</b> |  |  |
| Menü "Bearbeiten" | In Google Chrome: Alt + E<br>Andere Browser: Alt + Umschalttaste + E               | Menü "Format"   | In Google Chrome: <b>Alt + O</b><br>Andere Browser: <b>Alt + Umschalttaste + O</b> |  |  |

| In Präsentationen navigieren |                    |                                  |                                       |  |  |
|------------------------------|--------------------|----------------------------------|---------------------------------------|--|--|
| Vergrößern                   | 光/Strg + Alt und + | Bereich "Vortragsnotizen" öffnen | $\mathbb{H}/Strg+Alt+Umschalttaste+S$ |  |  |
| Herauszoomen                 | 光/Strg + Alt und - | Animationsbereich öffnen         | ೫/Strg+ Alt + Umschalttaste + B       |  |  |